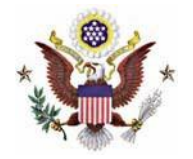

## Instructions

1. Navigate to <u>https://ecf.iasd.uscourts.gov</u>. Select the **Document Filing System** link.

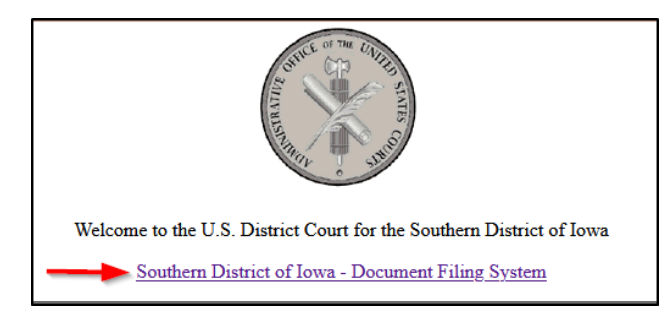

2. Enter your PACER username and password. Select the Login box.

| 63                                                                                                    |
|----------------------------------------------------------------------------------------------------|
| Iowa Southern District Court Login                                                                                                    |
| * Required Information                                                                                                    |
|                                                                                                    |
| Username *                                                                                                    |
| Paceword *                                                                                                    |
| rassworu "                                                                                                    |
| Client Code                                                                                                    |
|                                                                                                    |
| Login Clear                                                                                                    |
|                                                                                                    |
| <u>Need an account?</u>   <u>Forgot password?</u>   <u>Forgot username?</u>                                                                    |
| This is a restricted government website for official PACER use only. All                                                                       |
| activities of PACER subscribers of users of this system for any purpose,<br>and all access attempts, may be recorded and monitored by persons  |
| authorized by the federal judiciary for improper use, protection of system                                                                     |
| security, performance of maintenance and for appropriate management by                                                                         |
| the judiciary of its systems. By subscribing to PACER, users expressly                                                                         |
| consent to system monitoring and to official access to data reviewed and<br>created by them on the system. If evidence of unlawful activity is |
| discovered, including unauthorized access attempts, it may be reported to                                                                      |
| law enforcement officials.                                                                                                    |
|                                                                                                    |

3. Check the **acknowledgement** and select **Continue**.

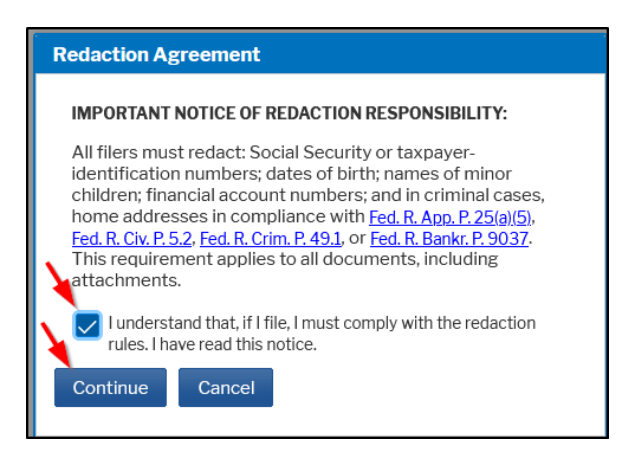

4. Select Civil and Attorney Fees.

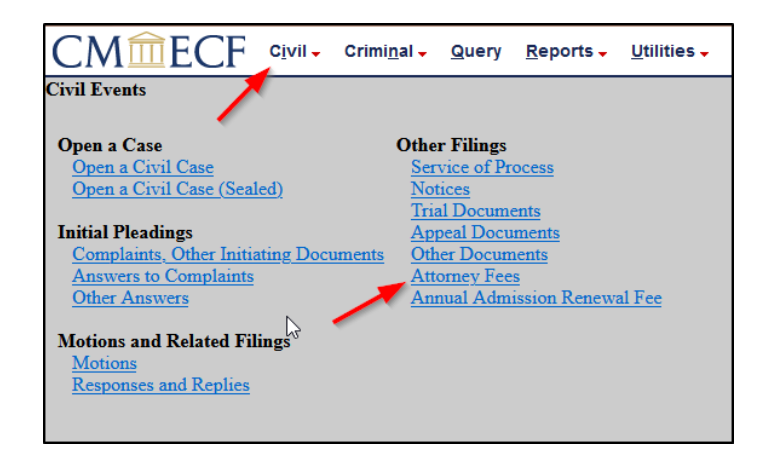

5. Select Certificate of Good Standing. Select Next.

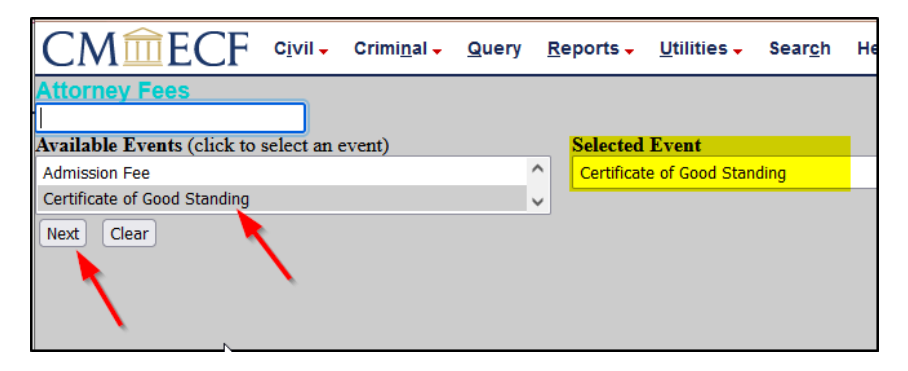

6. Select Next.

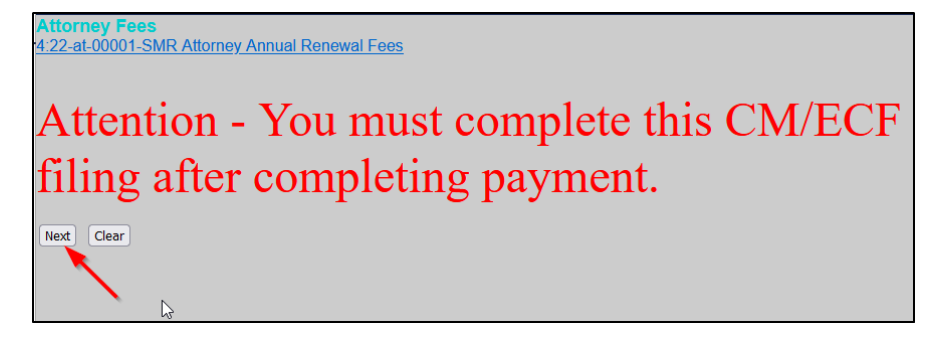

7. Select **Next** and you will be directed to PACER to make your payment.

| CMmecf                 | C <u>i</u> vil <del>-</del> | Crimi <u>n</u> al <del>-</del> | <u>Q</u> uery | <u>R</u> eports <del>-</del> | <u>U</u> ti |
|------------------------|-----------------------------|--------------------------------|---------------|------------------------------|-------------|
| Attorney Fees          |                             |                                |               |                              |             |
| 4:22-at-00001-SMR Atto | rney Anr                    | ual Renewa                     | I Fees        |                              |             |
| Fee: \$20              |                             |                                |               |                              |             |
| Next Clear             |                             |                                |               |                              |             |

## PACER

8. After entering your PACER username and password select Login.

| Login                                                                                                    | attention of the second second s |
|----------------------------------------------------------------------------------------------------|----------------------------------------------------------------------------------------------------|
| * Required inform                                                                                                    | ation                                                                                                    |
| Username *                                                                                                    | Susiewilson                                                                                                    |
| Password *                                                                                                    | •••••                                                                                                    |
| Not Susie                                                                                                    | wilson? <u>Click here to login as a different user</u><br>ount2   Forgot Your Password2   Forgot Username2                                                                                                    |
| This is a restricted<br>activities of PACE<br>and all access atte<br>authorized by the<br>security, performa<br>the judiciary of its<br>consent to system | government website for official PACER use only. All<br>a subscribers or users of this system for any purpose,<br>mpts, may be recorded and monitored by persons<br>faderal judicias prior improper use, protection of system<br>nce of maintenance and for appropriate management by<br>systems. By subscribing to PACER, users expressly<br>monitoring and to official access to data reviewed and                                                                                                    |

9. Select the payment method and complete the required fields. Select Next.

| Username<br>Account Balance<br>Case Search Status<br>Account Type | SusieWilson<br>\$0.00<br>; Active |
|-------------------------------------------------------------------|-----------------------------------|
| Account Balance<br>Case Search Status<br>Account Type             | \$0.00<br>Active                  |
| Case Search Status<br>Account Type                                | Active                            |
| Account Type                                                      |                                   |
|                                                                   | Upgraded PACER Account            |
| ay Filing Fee for Iowa                                            | Southern District Court (test)    |
| Required Information                                              | 1                                 |
| Payment Amount                                                    |                                   |
| Amount Due*                                                       | \$20.00                           |
| Select a Payment M                                                | ethod                             |
| 0 1/54                                                            |                                   |
| Susie Wilson                                                      |                                   |
| XXXXXXXXXXXXXX                                                    | XX4747                            |
| 01/2027                                                           |                                   |
| <ul> <li>Enter a credit of</li> </ul>                             | ard                               |
| O Enter an ACH a                                                  | ccount                            |
| <ul> <li>Enter a credit of</li> <li>Enter an ACH a</li> </ul>     | ard                               |

**10**. Select the box authorizing the payment and select **Submit**.

| Username SusieWilson<br>Account Balance S0.00<br>Case Search Status Active<br>Account Type Upgraded PACER Account<br>Filing Fee for Iowa Southern District Court (test)<br>ayment Method Payment Details<br>payment Method Payment S20.00<br>OU/2027 Fee Type Filing Fee<br>Susie Wilson<br>123 Locust Street<br>Des Moines, A<br>50309<br>USA Southername Statistics Street<br>Des Moines, A<br>50309<br>USA Souther Statistics Statistics St                                                                                                    |                                                                                                    | 1001022               |                                                     |                                                                                                    |
|----------------------------------------------------------------------------------------------------|----------------------------------------------------------------------------------------------------|-----------------------|-----------------------------------------------------|----------------------------------------------------------------------------------------------------|
| Account Balance \$0.00<br>Case Search Status Active<br>Account Type Upgraded PACER Account<br>Filing Fee for Iowa Southern District Court (test)<br>ayment Method Balance Southern District Court (test)<br>ayment Method Balance Southern District Court (test)<br>ayment Method Balance Southern District Court (test)<br>Balance Southern District Court (test)<br>Balance Southern District Court (test)<br>Balance Southern District Court (test)<br>Balance Southern District Court (test)<br>Souther Wilson<br>123 Locourt Street<br>Dee Moines IA<br>50309<br>USA<br>mail Receipt<br>Email Isoduscourts *susiewilson@gmail.corr<br>Isoduscourts *susiewilson@gmail.corr<br>I | Jsername                                                                                                    | SusieWilson           |                                                     |                                                                                                    |
| Date Search Status       Active         Account Type       Upgraded PACER Account         Filing Fee for lowa Southern District Court (test)         ayment Summary         ayment Method         Tag         ayment Method         Susie Wilson         Susie Wilson         123 Locust Street         Des Southern District Street         Des Mones, IA         Soutie Wilson         Susie Wilson         Susie Wilson         Susie Wilson         Susie Wilson         Susie Wilson         Badi Receipt         Email         Iasduscourts+susiewilson@gmail.cor         Additional Email         Addresses         Iastup active a charge to my credit card for the amount above in accordance with my card issuer agreement.*                                                                                                    | Account Balance                                                                                                    | \$0.00                |                                                     |                                                                                                    |
| Account Type     Uggraded PACER Account       Filing Fee for lows Southern District Court (test)       syment Method       ayment Method       Call       Call       XXXXXXXXXXXXXXXXXXXXXXXXXXXXXXXXXXXX                                                                                                    | Case Search Status                                                                                                    | Active                |                                                     |                                                                                                    |
| Filing Fee for lowa Southern District Court (test)         syment Method         Payment Details         Payment Details         Manual Source         Summary         Summary         Payment Details         Summary         Summary                                                                                                    | Account Type                                                                                                    | Upgraded PACER Ac     | count                                               |                                                                                                    |
| Des Moines, IA<br>50309<br>USA<br>mail Receipt<br>Email<br>Email<br>issduscourts+susiewilson@gmail.corr<br>issduscourts+susiewilson@gmail.corr<br>diaditonal Email<br>Addresses<br>uthorization<br>I authorize a charge to my credit card for the amount above in accordance with my<br>card issuer agreement. *<br>te: We product the security of your information during transmission using Secure Soc                                                                                                    | Filing Fee for Iowa S<br>ayment Summary<br>byment Method<br>524<br>XXXXXXXXXXXX<br>01/2027<br>Susie Wilson<br>123 Locust Street | iouthern District Cou | t (test)<br>Paymen<br>Payment<br>Amount<br>Fee Type | <b>t Details</b><br>\$20.00<br>Filing Fee                                                                                                    |
| mail Receipt         Email       iasduscourts+susiewilson@gmail.com         Confirm Email       iasduscourts+susiewilson@gmail.com         Additional Email       iasduscourts+susiewilson@gmail.com         Addresses       ustaduscourts+susiewilson@gmail.com         uthorization       ustaduscourts+susiewilson@gmail.com         I lauthorize a charge to my credit card for the amount above in accordance with my card issuer agreement.*         tex We protect the security of your information during transmission using Secure Soc                                                                                                    | 50309<br>USA                                                                                                    |                       |                                                     |                                                                                                    |
| Confirm Email       Isaduscourts*susiewilson@gmail.com         Additional Email       Isaduscourts*susiewilson@gmail.com         Addresses       Isaduscourts*susiewilson@gmail.com         vithorization       Isaduscourts*susiewilson@gmail.com         vithorize a charge to my credit card for the amount above in accordance with my card issuer agreement.*       Isaduscourts*susiewilson@gmail.com         vithorize to charge to my credit card for the amount above in accordance with my credit security of your information during transmission using Secure Soc         vithorize to charge to my credit card for the amount above in accordance with my credit security of your information during transmission using Secure Soc                                                                                                    | mail Receipt                                                                                                    | incluscourte trusion  | uilson@gmpil.co                                     |                                                                                                    |
| Insolution (Final Addresses)       Insolution (Final Addresses)         uthorization       Insolution (Final Addresses)         Isuthorize a charge to my credit card for the amount above in accordance with my card issuer agreement. *         te: We protect the security of your information during transmission using Secure Soc                                                                                                    | Confirm Email                                                                                                    | lasduscourts - susier | viisoneegmail.co                                    | -                                                                                                    |
| uthorization Uthorize a charge to my credit card for the amount above in accordance with my card issuer agreement.*  te: We protect the security of your information during transmission using Secure Soc                                                                                                    | Additional Email<br>Addresses                                                                                                   | lasduscourts+susiev   | viison@gmail.co                                     | a di seconda di seconda di s |
| yer (SSL) software, which encrypts information you submit.                                                                                                    |                                                                                                    |                       |                                                     |                                                                                                    |

## Note: You have not completed all steps to receive a Certificate of Good Standing. You will be directed back to CM/ECF to complete the request. Do not click the back button.

11. Select Next on the next two screens.

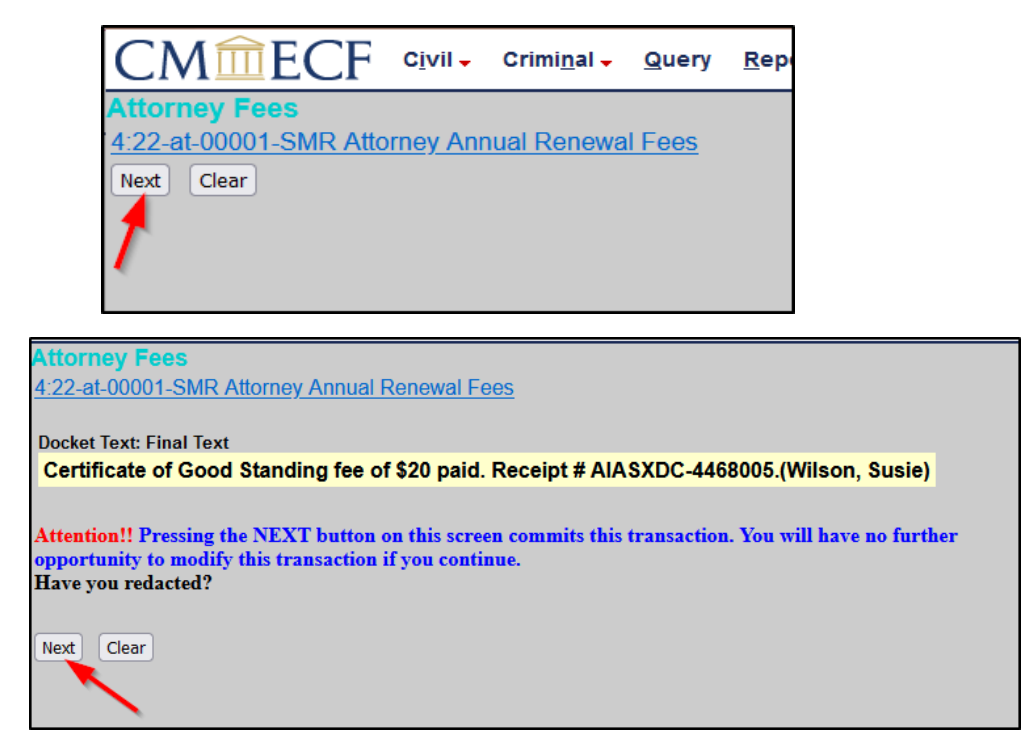

**12.** If you want a record of the transaction, print the Notice of Electronic Filing page as illustrated below. You will not receive an email confirmation from the court. Your certificate will be mailed to you.

| Notice of Electron                                           | U.S. District Court<br>Southern District of Iowa                                                                                                   |
|--------------------------------------------------------------|----------------------------------------------------------------------------------------------------|
| The following transa<br>Case Name:<br>Case Number:<br>Filer: | ction was entered by Wilson, Susie on 5/25/2022 at 10:49 AM CDT and filed on 5/25/2022<br>Attorney Annual Renewal Fees<br><u>4:22-at-00001-SMR</u> |
| Document Number:<br>Docket Text:<br>Certificate of Goo       | 3(No document attached)<br>d Standing fee of \$20 paid. Receipt # AIASXDC-4468005.(Wilson, Susie)                                                  |
| 4:22-at-00001-SMR<br>4:22-at-00001-SMR                       | Notice has been electronically mailed to:<br>Notice has been delivered by other means to:                                                          |